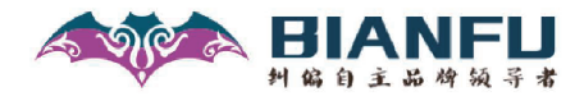

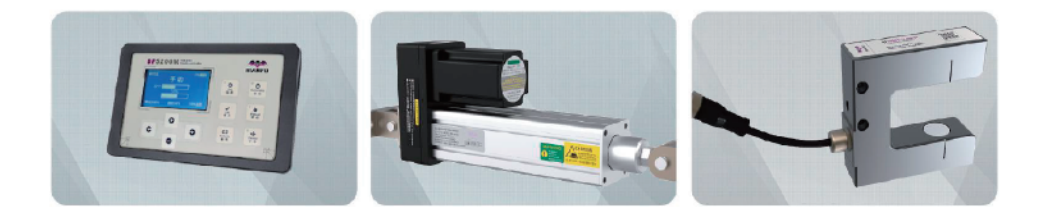

# 用户手册User Manual BF5200M 自动纠偏系统

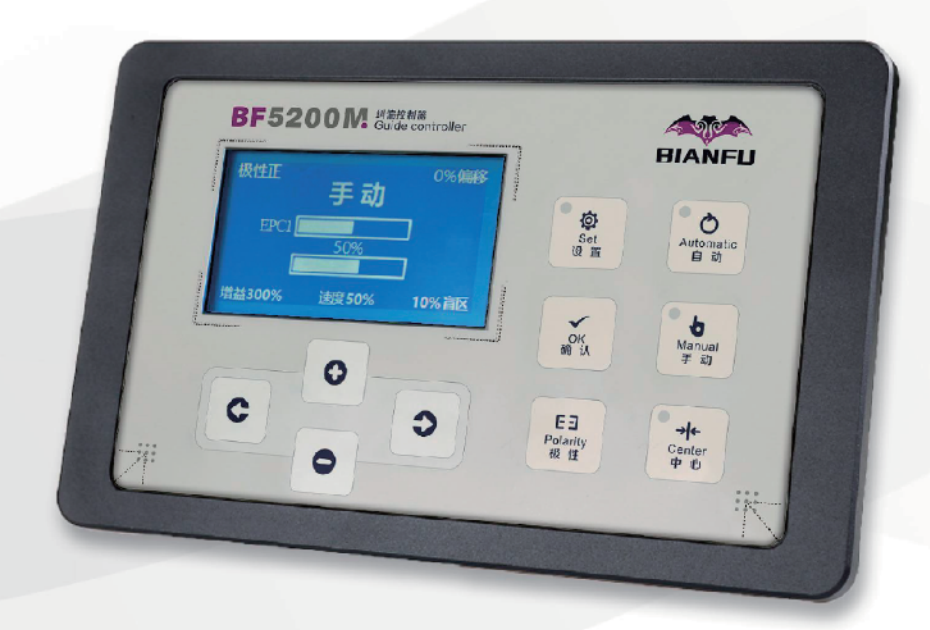

### 前言

首先非常感谢您购买和使用本公司的纠偏产品!

本自动控制系统是一种由 BF5200M 控制器获取传感器信号来 控制无刷电机动作的高性能纠偏装置,为了能充分发挥本系统的性能,请务必在使用前通读本使用说明书并保存。

为了方便您对本套产品的熟悉和使用,使我们的产品能更好的为您服务,我们建议您仔细阅读本说明书的内容。

## 本产品在非人为损坏的情况下 免费保修期限为一年!

| 第一章 BF5200M 纠偏控制器操作说明           |    |
|---------------------------------|----|
| 一、页面介绍                          | 4  |
| 二、安装尺寸                          | 5  |
| 三、系统接线图                         | 6  |
| 四、控制器的首次使用说明                    | 7  |
| 1. 设置推动器行程                      | 7  |
| 2. 设置手动运行方向                     | 8  |
| 3. 纠偏信号标定                       | 8  |
| 4. 传感器自定义信号标定 (使用标准传感器时不需设置此项)  | 10 |
| 五、传感器的首次使用说明                    | 11 |
| 1. 传感器的安装位置 (如下图)               | 11 |
| 2. CCD 的安装与调试                   |    |
| 3. 标定目标                         | 13 |
| 4. 传感器的保养                       | 14 |
| 六、控制器 (BF5200M) 界面与操作说明         |    |
| 1. 手动界面及相应操作说明                  | 15 |
| 2. 自动界面及相应操作说明                  | 15 |
| 3. 中心界面及相应操作说明                  | 16 |
| 4. 设置参数操作说明                     | 16 |
| 七、传感器 (BF500AT,BF500DT) 界面与操作说明 |    |
| 1. 主界面及相应说明                     |    |
| 2. 标定界面及相应说明                    |    |
| 3. 纠偏界面及相应说明                    | 19 |
| 4. 设置界面及相应说明                    | 20 |
| 第二章 纠偏传感器                       | 21 |
| 2-1 CCD 传感器 BF500AT,BF500DT     | 21 |
| 2-1-1 传感器规格与接线图                 |    |
| 2-1-2 BF500AT, BF500DT 安装尺寸图    |    |

### 目 录

|                               | 编福科技有限公司 |
|-------------------------------|----------|
| 2-2 对射式超声波传感器                 |          |
| 2-2-1 BF500AU-6540B 安装尺寸图与接线图 |          |
| 2-2-2 BF510AU-6540B 安装尺寸图与接线图 |          |
| 2-2-3 BF500DU-6540B 安装尺寸图与接线图 |          |
| 2-3 对射式光电传感器                  |          |
| 2-3-1 BF300AU-6540B 安装尺寸与接线图  |          |
| 第三章 无刷推动器                     |          |
| 3-1 BFW57L 系列                 |          |
| 3-1-1 BFW57L 系列 安装尺寸图         |          |
| 3-2 BFW70L-150-3000           |          |
| 3-2-1 BFW70L-150-3000 安装尺寸图   |          |
| 3-3 BFW70L-150-5000           |          |
| 3-3-1 BFW70L-150-5000 安装尺寸图   |          |
| 3-4 无刷推动器接线图                  |          |
| 第四章 调节架                       |          |
| SL-2D 调节架安装尺寸                 |          |
| 联系我们:                         |          |

### 第一章 BF5200M 纠偏控制器操作说明

### 一、页面介绍

BF5200M 型控制器在纠偏系统里起中枢作用,本控制器为按键操作, 各界面都有相应说明,操作非常简单。

#### 1. 外观及主界面介绍

下面是其外观及主界面介绍。

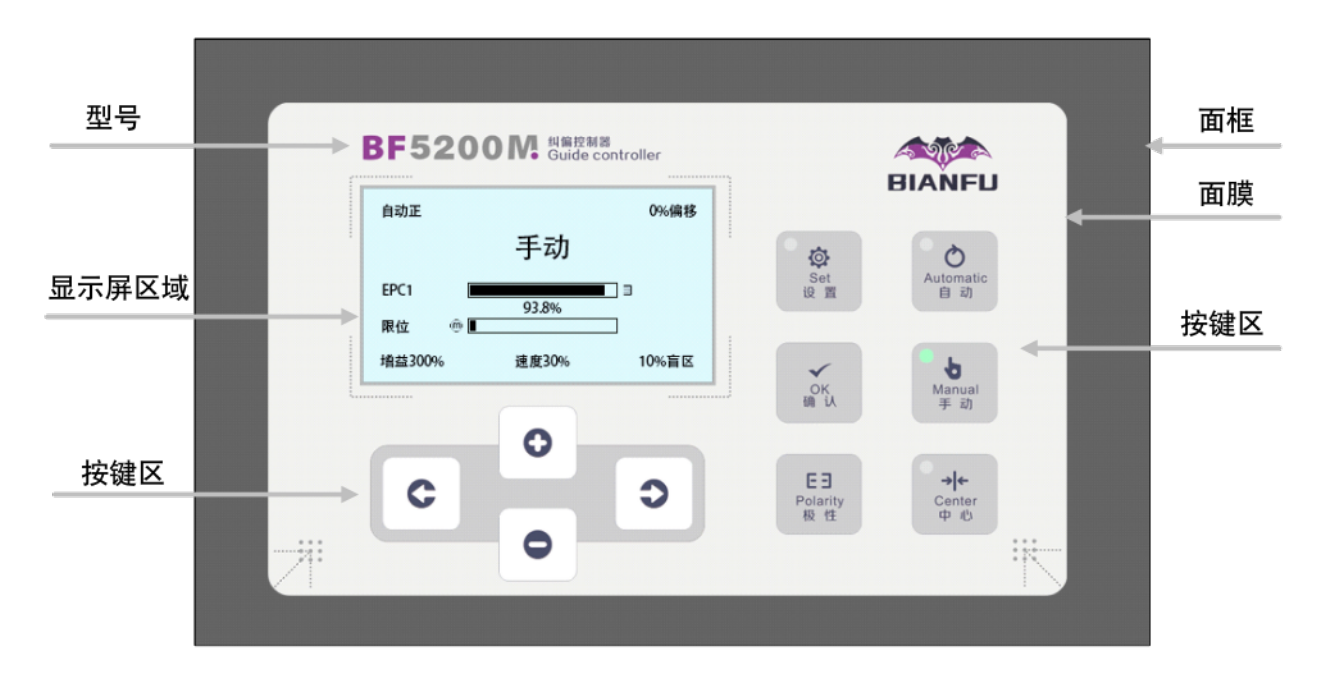

- 1. 显示屏区域: 根据按键的提示, 按下对应按键可显示手动、自动、中心、设置界面。
- **2.** 按键区: 【设置】键: 手动状态下长按 3 秒进入系统参数设置界面,自动状态下长按 3 秒锁定 或解锁键盘,自动状态下短按可快速设置增益、速度、盲区、偏移值。
  - 【自动】键:按下后显示屏切换为自动界面,进入自动模式。
  - 【手动】键:按下后显示屏切换为手动界面,进入手动模式。
  - 【中心】键:按下后显示屏切换为中心界面,推动器行程回到推动器行程中心位置。
  - 【确认】键: 设置模式下菜单进入按键或参数保存按键。
  - 【极性】键:按下后可切换自动模式下的推动器极性方向。
  - 【**左移(双功能键)**】键: 手动状态下按下推动器向左移动, 在设置状态下为菜单选项 切换键。
  - 【右移(双功能键)】键: 手动状态下按下推动器向右移动, 在设置状态下为菜单选项 切换键。
  - 【加】键:设置状态按下为参数调节加。
  - 【减】键:设置状态按下为参数调节减。

编福科技有限公司

二、安装尺寸

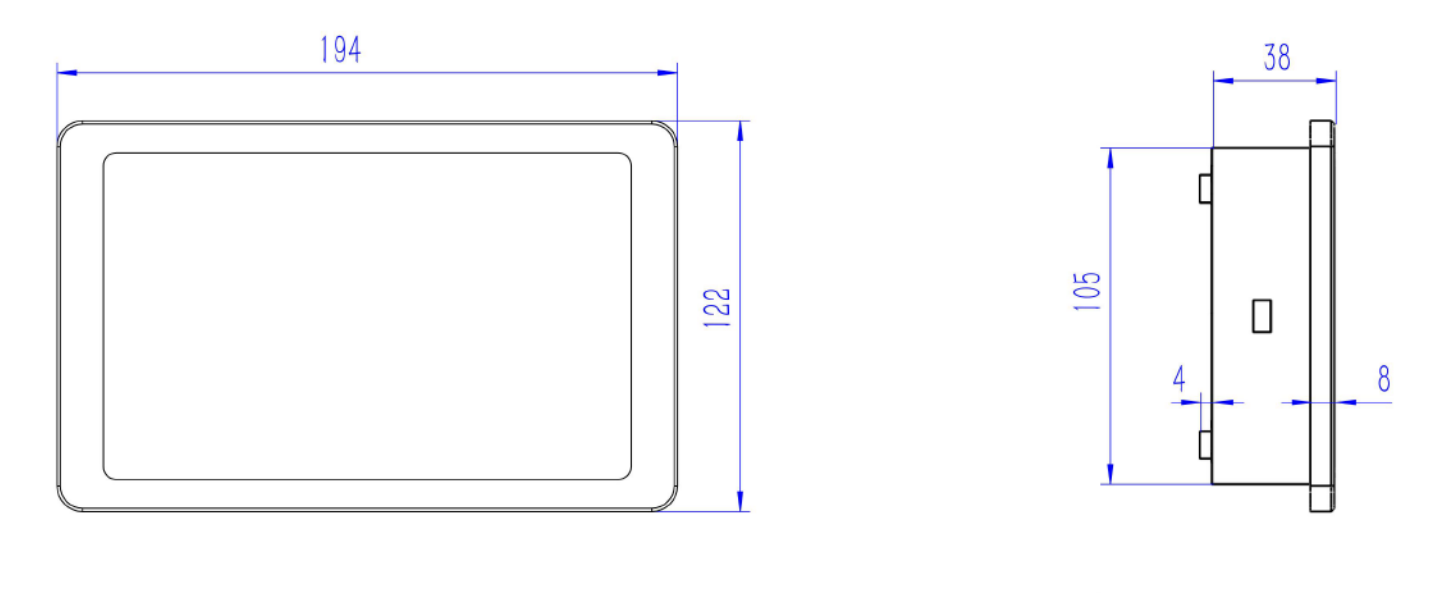

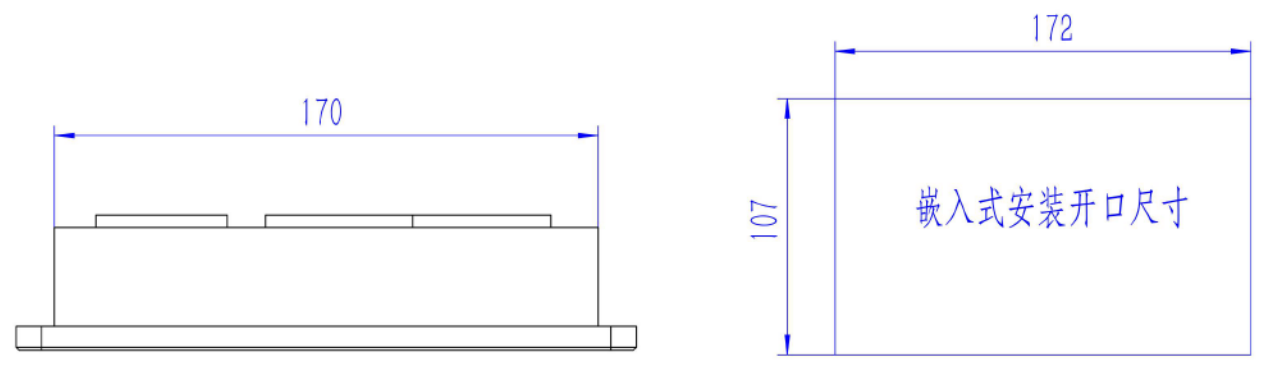

## 三、系统接线图

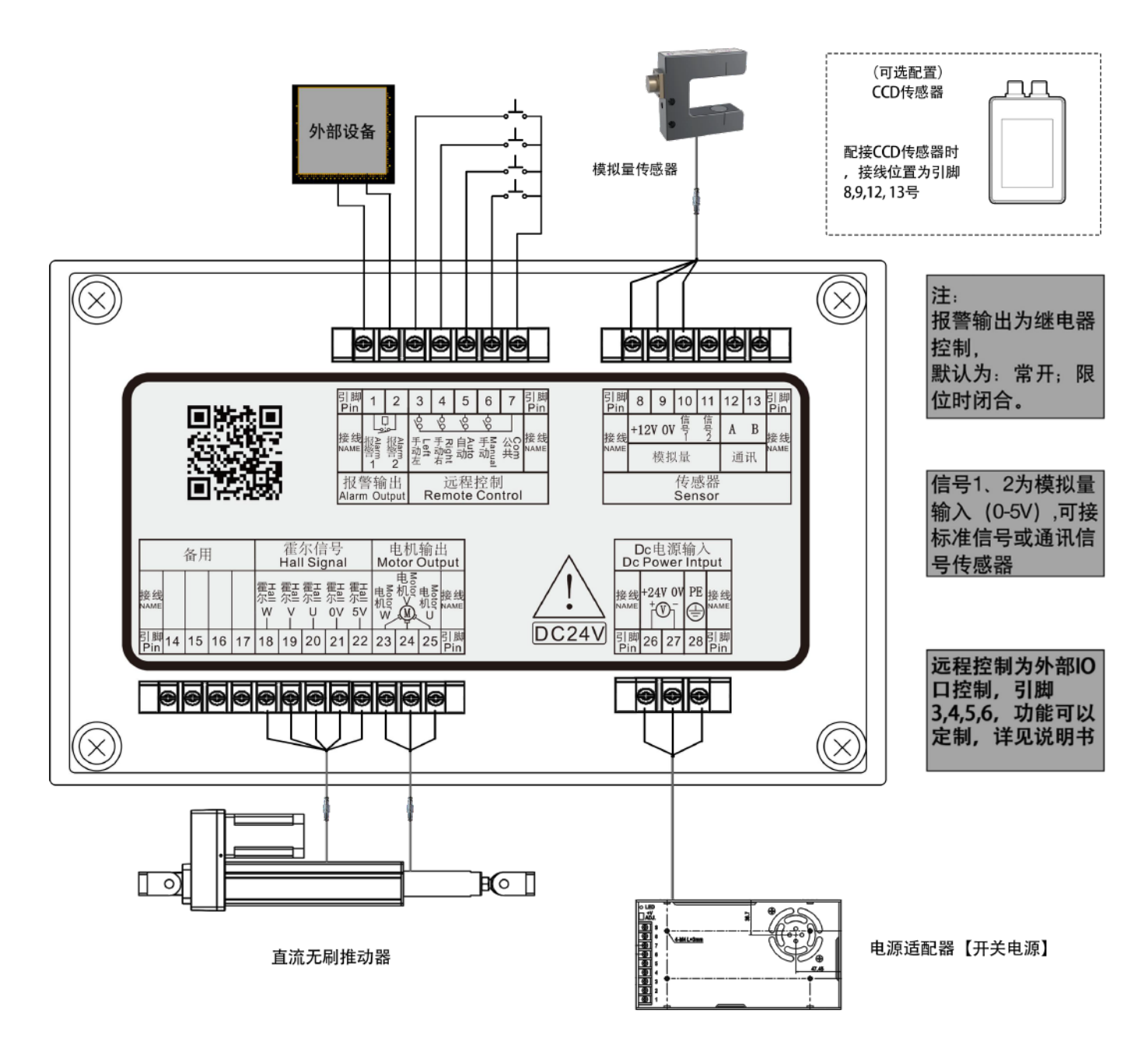

注 1: 配接模拟量信号传感器时接线引脚为 8,9,10,11 号; 传感器信号 1 对应工作模式为 EPC1, 传感器信号 2 对应工作模式为 EPC2, OSC/CPC 模式需要配接两只传感器, 可参考第六节"设置参数操作说明"内容; 注 2: 配接通讯信号传感器时接线引脚为 8,9,12,13 号, 包括 CCD (图像) 传感器;

注 3: 开关电源和控制器接大地端口必须连接一根可靠大地线。

#### 四、 控制器的首次使用说明

### 1. 设置推动器行程

由于控制器和推动器的首次匹配, 各现场需求不同, 需要先设置推动器行程。

(1) 自动设置推动器行程(推动器所在环境的人员处于安全位置,推动器所安装的机械主体必须 有机械限位。)

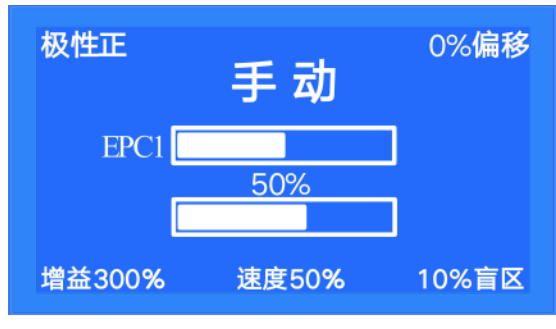

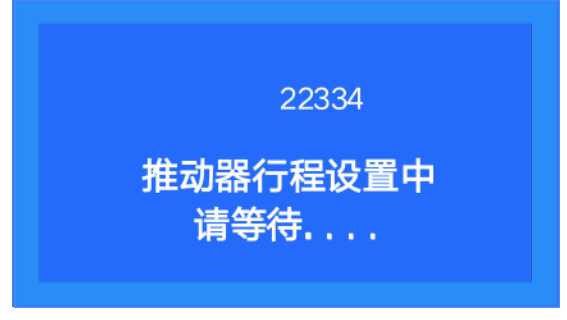

| 极性正 0%偏<br>手 动<br>EPC1 50%<br>増益300% 速度50% 10%盲          | Image: Second state in the second state is a second state in the second state is a second state is a second state i |
|----------------------------------------------------------|----------------------------------------------------------------------------------------------------|
| 第一步:<br>按下【 <b>手动】</b> 键进入手动模式界面;                        | 第二步:<br>长按【中心】键进入到推动器快速设置<br>界面;                                                                                                    |
| 22334<br>推动器行程设置中<br>请等待                                 | 22352<br><b>请确定中点位置符合要求!!!</b><br>按左右键微调中点位置.<br>按确认键保存并返回主页面.                                                                                                    |
| 第三步:<br>按下【 <b>确认】</b> 键,开始自动设置行程<br>(2) 手动设置推动器行程(当自动设置 | 第四步:<br>中点位置不符合要求时,按【 <b>左移</b> 】或<br>【右移】微调中点位置,直到确认中点<br>位置符合要求后,按【确认】保存数据<br>控制器自动返回到主界面。<br>置行程不符合现场工况时,请按以下步骤进行手动设置。)                                                                                                    |
| <sup>极性正 0%偏 0%偏</sup>                                   | 移 ひ置参数 ひしん ひてい ひてい ひてい ひてい ひてい ひてい ひてい ひてい ひてい ひつ ひつ ひつ ひつ ひつ ひつ ひつ ひつ ひつ ひつ ひつ ひつ ひつ                                                                                                    |

标准信号

按确认键进入.

按设置键返回.

按左右键调整菜单.

按上下键调整参数.

长按【设置】键进入到设置界面;

第二步:

极性正 0%偏移 手动 EPC1 50% 增益300% 速度50% 10%盲区 第一步:

按下【手动】键进入手动模式界面;

| 设置参数                                   |  |  |
|----------------------------------------|--|--|
| 7 设置推动器行程                              |  |  |
|                                        |  |  |
| 推动器会移动,注意安全!!!                         |  |  |
| 按左右键调整菜单. 按确认键进入.<br>按上下键调整参数. 按设置键返回. |  |  |

#### 第三步:

按下【右移】或【左移】键调到设置参数的第7项,并按【加、减】键切换到 手动设置选项后再按【确认】键;

| 设置参数     |                    |  |
|----------|--------------------|--|
| 7 设置推动器行 | 程                  |  |
| 位置—      | 手动设置 22594         |  |
| 位置二推动器   | 器会移动,注意安全!!!       |  |
| 按上下键调整菜  | <b>其单.左右键调整位置.</b> |  |
| 按确认键保存.  | 按设置键返回.            |  |

#### 第五步:

按【加、减】键切换到位置二选项,再 按下【**左移**】或【右移】键将推动器调 整到合适的位置,按【确认】键保存当 前位置后,推动器自动回到中点位置;

2. 设置手动运行方向

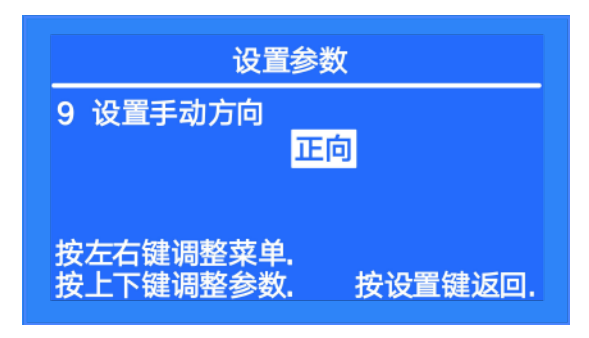

#### 第一步:

按下【**手动**】键后,长按【设置】键进 入到设置界面;按【右移】或【左移】 键调到设置参数的第9项;

| 设置参数                                                             |                |  |
|------------------------------------------------------------------|----------------|--|
| 7 设置推动器行程                                                        |                |  |
| 手动设置                                                             | 23080          |  |
|                                                                  | 安全111          |  |
|                                                                  | <u></u><br>教心罢 |  |
| · 女上下雄响金米牛· 左右雄响<br>按确认键但左 · · · · · · · · · · · · · · · · · · · | 金江夏。<br>雄近同    |  |

#### 第四步:

按下【加、减】键切换到位置一选项, 再按下【**左移**】或【右移】键将推动器 调整到合适的位置;

|          | 设                                      | 置参数                      |                                                |
|----------|----------------------------------------|--------------------------|------------------------------------------------|
| 7 i      | 设置推动器行                                 | 程<br>手动设置                | 22594                                          |
| 按2<br>按研 | <mark>请确定中点</mark><br>左右键微调中<br>角认键保存并 | 位置符合要求<br>点位置.<br>返回主页面. | <u>ξί !                                   </u> |
| 第六       | 步:                                     |                          |                                                |

中点位置不符合要求时,按【**左移**】或 【**右移**】微调中点位置,直到确认中点 位置符合要求后,按【确认】保存数据, 控制器自动返回到主界面。

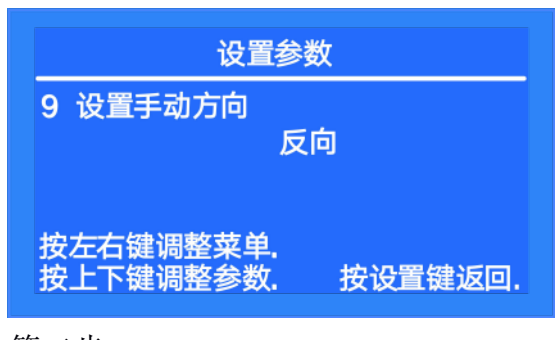

第二步:

按下【加、减】键可切换手动方向为正 向或反向,按【确认】键保存设置。

### 编福科技有限公司

3. 纠偏信号标定

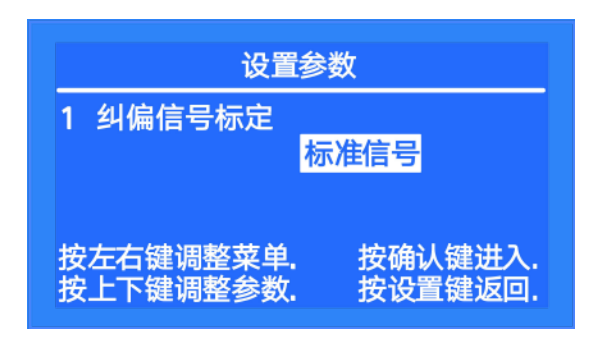

第一步:

按下【**手动**】键后,长按【设置】键进 入到设置界面,按【右移】或【左移】 键调到设置参数的第1项;

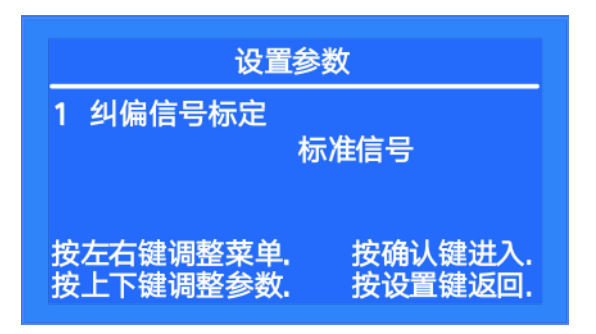

#### 第二步:

按下【加、减】键选择传感器信号,可 参照下方表格中传感器定义选择当前纠 偏信号,选好后按【确认】键即可。

| 选项   | 定义                                                            | 型号                               |
|------|---------------------------------------------------------------|----------------------------------|
| 标准信号 | 标准模拟量信号 (0-5V)                                                | BF300AU<br>BF500AU<br>SCB11A 等   |
| 自定义  | 由于光电传感器对颜色、透明度、反射率<br>敏感,且不同材料有不同的特性,用户须<br>根据传感器变化对传感器信号进行标定 | TL46 等                           |
| 通讯   | 使用 RS485 通讯传输信号的传感器                                           | BF500DU<br>BF700DU 等             |
| ССD  | 连接 CCD 传感器或其它图像传感器                                            | BF500DT<br>BF700DT<br>BF700DTF 等 |

#### 4. 传感器自定义信号标定 (使用标准传感器时不需设置此项)

传感器**自定义**信号标定有两种操作方法,第一种方法是在设置菜单里面进行标定(详见第1~3 步);第二种方法则是在传感器信号快速设置界面进行标定(详见方法二)。

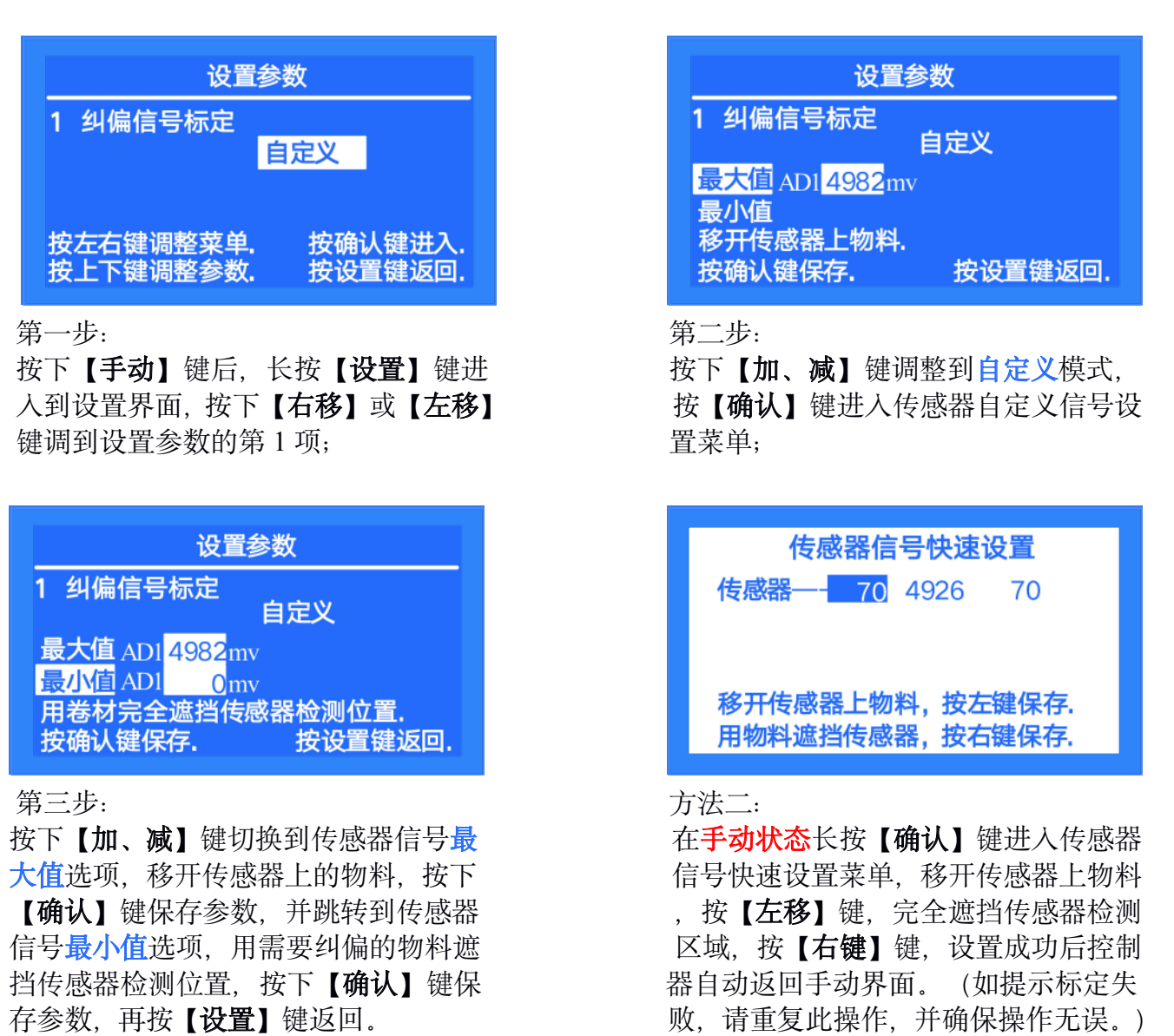

(注: 纠偏模式为 OSC 或者 CPC 时, 同时显示传感器 A、B 参数。)

### 五、传感器的首次使用说明

1. 传感器的安装位置 (如下图)

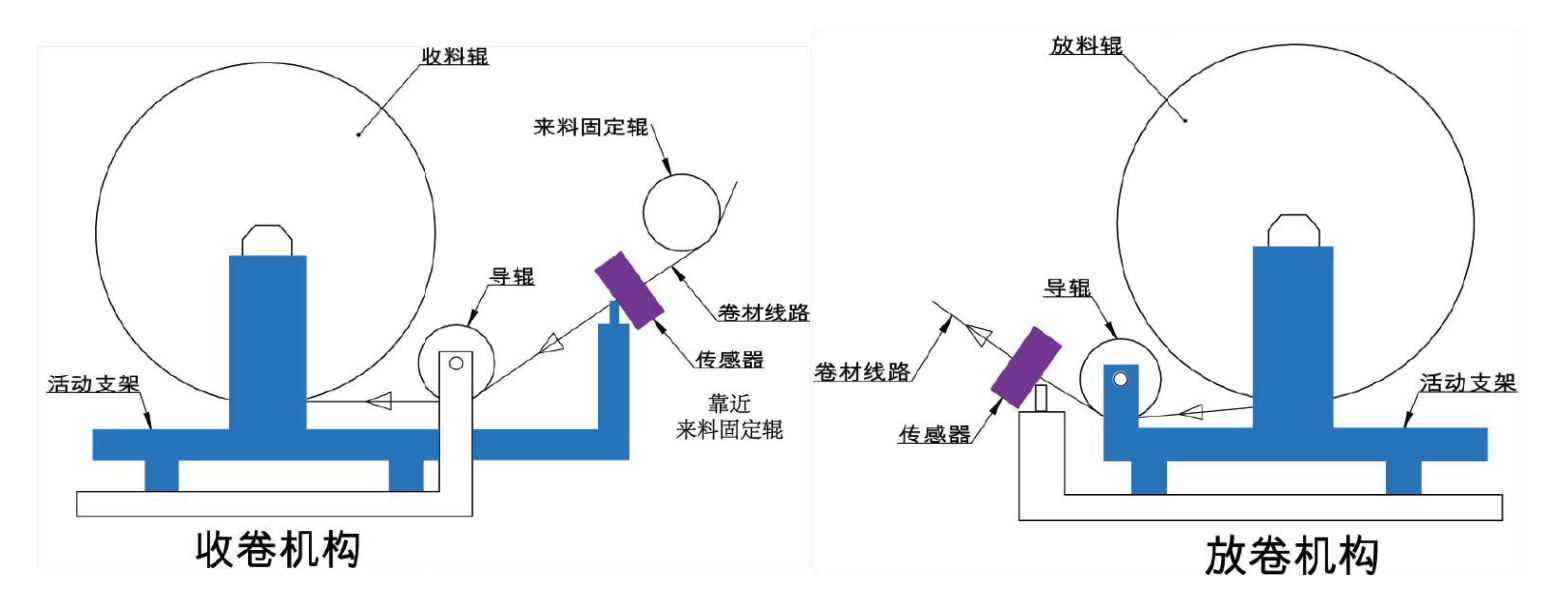

A. 在收卷机构中,传感器是随活动支架一起移动的。传感器安装在收卷架与来料固定辊之间,传感器靠近来料固定辊方向安装。

B. 在放卷机构中,传感器固定不动。传感器安装 靠近放卷架(尽量靠近活动支架)。

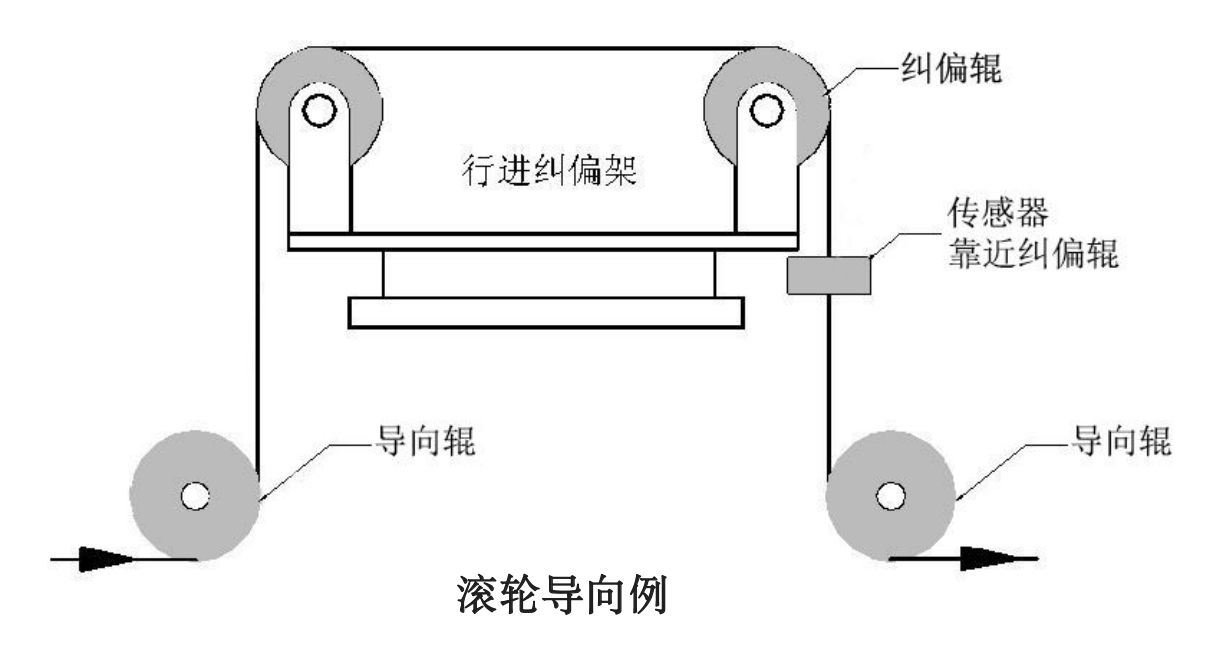

C. 在滚轮导向机构中使用,传感器安装在靠近纠偏辊位置。

#### 2. CCD 的安装与调试

(1) 带定位工具 (塑料块) 的安装方法

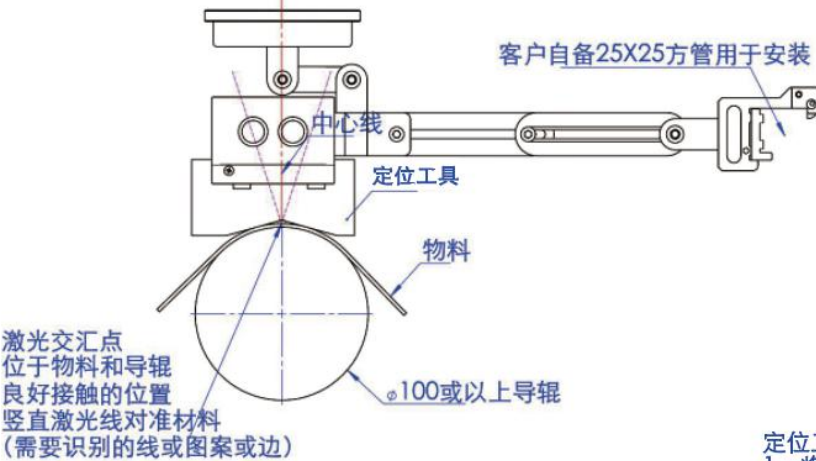

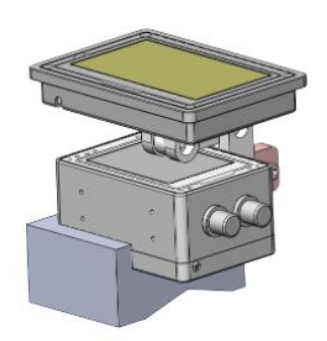

定位工具安装: 1、将定位工具安装于传感器的左侧 (如上图) 2、将安装好的卡套V型槽放置于辊轮上物料端面 3、先锁紧方管上的螺丝,再逐步锁紧其他螺丝

D

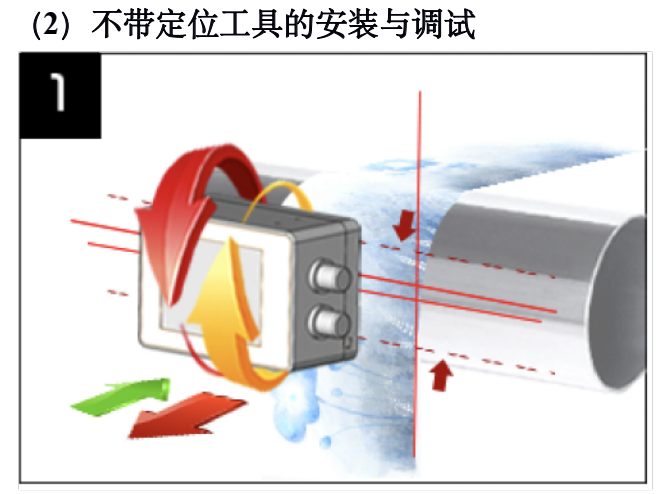

第一步

点击进入【标定目标】界面,如图前后调节传感 器与导辊距离,使两根横向激光线重合为一根

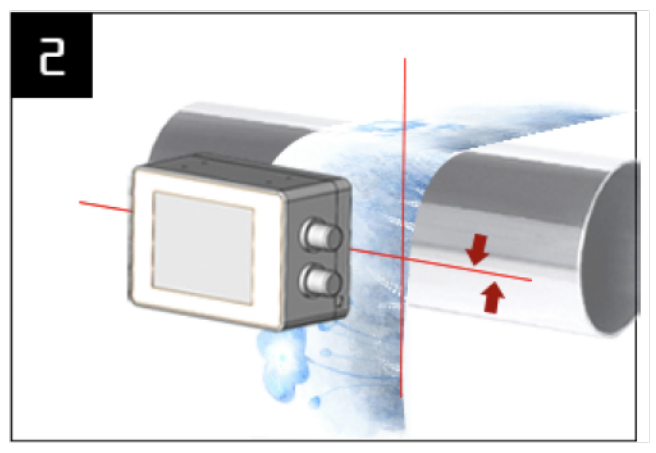

第二步

旋转传感器至正对导辊,旋转后保持激光线重合 (材料反光强度不一样时可倾斜一定角度,以图 像效果最佳为宜)

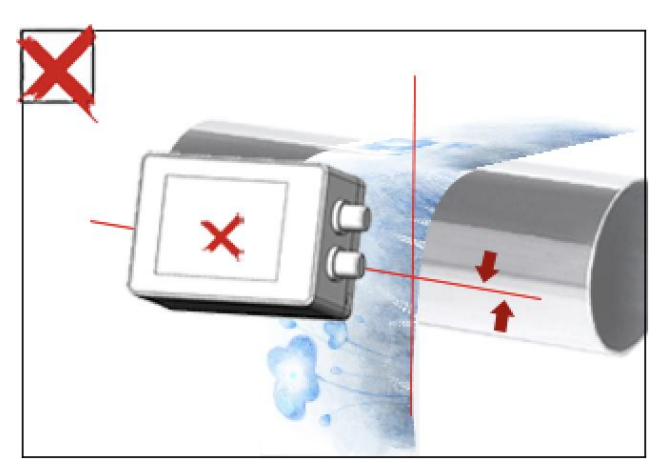

B.传感器未与导辊保持平行

#### 注意事项

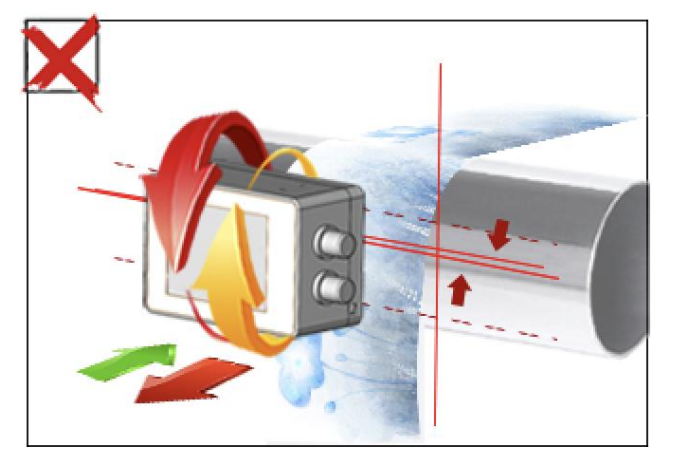

A.竖向激光线未贴合材料边缘且两横向激光线 未重合

#### 3. 标定目标

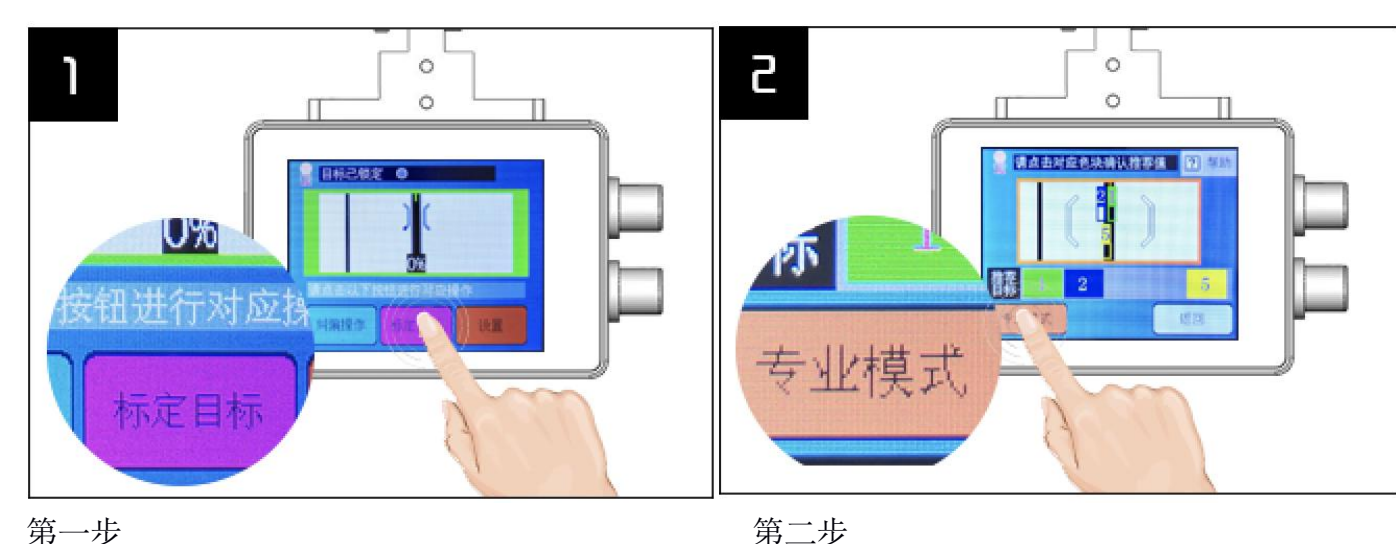

#### 第一步

完成焦距和角度的调节后将需要跟踪的材料放 到竖直激光线处,点击【标定目标】

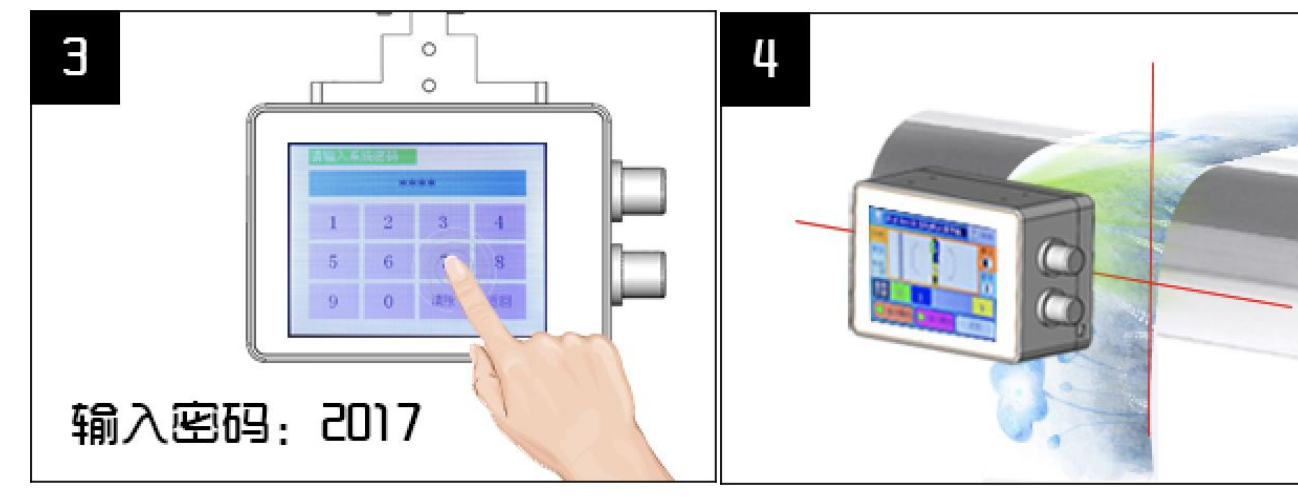

#### 第三步

进入密码界面,初始密码为2017

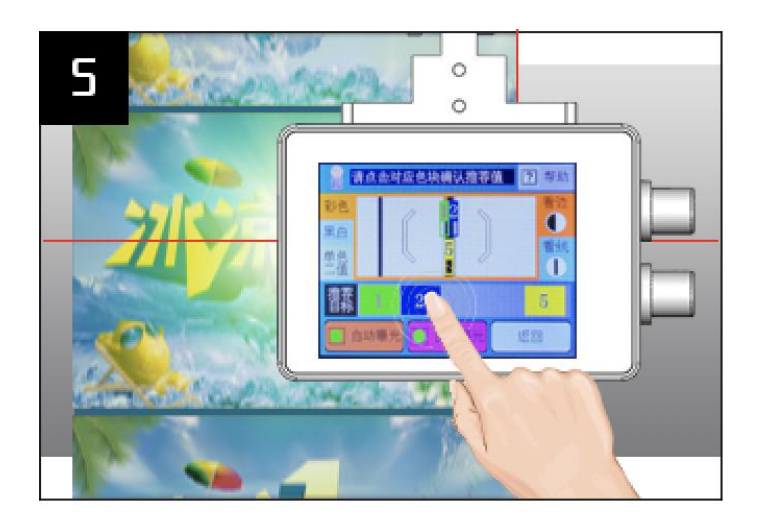

#### 第四步

图像左边算法点击可切换:

1.跟踪材料边缘,选择【单色二值】

2.透明膜黑色印刷线,导辊垫白纸,选择【单色 二值】

传感器推荐目标清晰正确,点击对应数字即可

如需要调整算法,点击【专业模式】

3.彩色图案边缘或其它选择【彩色】

注: 多次点击【单色二值】可切换(蓝/绿/红) 三种光源, 仅跟踪黑色材料不好识别时需要包裹 白纸

点击帮助按钮可查看本页介绍

第五步

传感器会智能推荐出 1~5 号目标, 点击需要跟踪 的目标对应数字即可

A.一般情况下可以根据材料颜色选择算法

| 材料颜色                                                                 | 建议选择算法 | 辅助措施                   |
|----------------------------------------------------------------------|--------|------------------------|
| 色彩复杂场景、边线均可                                                          | 彩色     |                        |
| 材料反光强、肉眼看材料很花                                                        | 黑白     | 1.透明膜黑色印刷<br>线 导辊执白鱼纸张 |
| 跟踪材料边缘,透明膜<br>印刷线明显、颜色单一<br>黑色导辊选择与材料颜色相同的灯光颜色<br>白色导辊选择与材料颜色相反的灯光颜色 | 二值化    | 2.透明膜跟边,导辊<br>垫黑色纸张    |

注: 表格未完全列举材料类型, 也不一定是最合适的算法, 请根据实际情况选择

#### 4. 传感器的保养

| 传感器类型   | 型号                                                             | 保养                                                                                                    |
|---------|----------------------------------------------------------------|----------------------------------------------------------------------------------------------------|
| 光电传感器   | BF300AU<br>BF300KU                                             | <ol> <li>1. 检查传感器有无可靠接地,保持可靠接地</li> <li>2. 用酒精轻轻擦拭探头部分镜片,保持镜片清洁</li> <li>3. 检查调节架有无螺丝松动,将传感器安装牢固</li> </ol> |
| 超声波传感器  | BF500AU<br>BF500KU<br>BF510AU<br>BF510KU<br>BF500DU<br>BF700DU | <ol> <li>1. 检查传感器有无可靠接地,保持可靠接地</li> <li>2. 用抹布擦拭探头部分,保持探头清洁</li> <li>3. 检查调节架有无螺丝松动,将传感器安装牢固</li> </ol>     |
| CCD 传感器 | BF500AT<br>BF500DT<br>BF700DT<br>BF700DTF                      | <ol> <li>1. 用抹布擦拭传感器底部玻璃,保持底面清洁</li> <li>2. 检查调节架有无螺丝松动,将传感器安装牢固</li> </ol>                                 |

## 六、控制器 (BF5200M) 界面与操作说明

1. 手动界面及相应操作说明

| 界面                               | 操作   | 说明                      |
|----------------------------------|------|-------------------------|
|                                  | 设置键  | 长按进入设置系统参数界面。           |
| <sup>极性正</sup> 0%偏移<br>手动        | 左/右键 | 对应推动器向左或向右移动。           |
| <u>50%</u><br>增益300% 速度50% 10%盲区 | 中心键  | 长按进入推动器自动设置行程界面。        |
|                                  | 确认键  | 长按进入传感器自定义信号标定设置界<br>面。 |

### 2. 自动界面及相应操作说明

| 界面             | 操作       | 说明                                                                                                    |
|----------------|----------|----------------------------------------------------------------------------------------------------|
| 极性正 0%偏移<br>自动 | 设置键 (长按) | <ul> <li>键盘锁定:</li> <li>在自动模式下,可长按3秒可锁定键</li> <li>盘。此时进度条右侧会显示"锁定"字样,表示键盘已锁定。</li> <li>键盘解锁:</li> <li>键盘锁定状态下,长按设置键3秒即可解锁("锁定"字样消失)。</li> </ul> |
| EPC1           | 设置键 (短按) | 每按下一次设置键,切换一次参数设置菜<br>单,按加/减键快速调整增益、速度、盲<br>区、偏移的数值,按确认键保存并退出。                                                                                  |
|                | 极性键      | 切换自动纠偏时推动器运行方向。                                                                                                    |
|                | 左/右键     | 对应推动器向左或向右移动。                                                                                                    |

### 3. 中心界面及相应操作说明

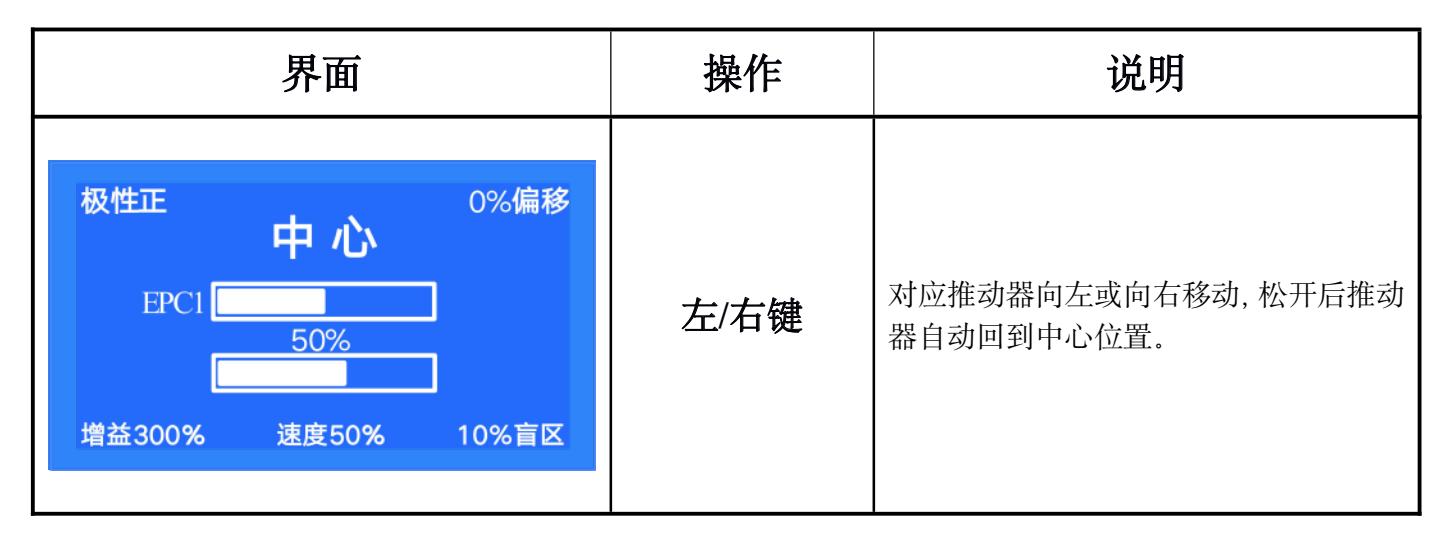

#### 4. 设置参数操作说明

手动状态,按**设置**键进入,**左移/右移**键切换选项,**加/减**键调整参数,确认键保存设置参数,设置完毕后按 设置键返回手动模式。

| 选项       | 参数                     | 参数说明                                                                             |
|----------|------------------------|----------------------------------------------------------------------------------|
|          | 标准信号                   | 标准模拟量信号(0-5V)。出厂配套的传感器,除开<br>BFT100-ATB(即TL46-W)外,其余传感器选择此项。                     |
|          | 自空义                    | 最大值: 传感器不遮挡的时候, 此时采集的参数值。                                                        |
| 1 纠偏信号标定 | 日定入                    | 最小值: 用需要纠偏的物料遮挡传感器, 此时采集的参数值。                                                    |
|          | 通讯                     | 使用 RS485 通讯传输信号的传感器。                                                             |
|          | CCD                    | 连接 CCD 传感器或其它图像传感器。                                                              |
| 2 设置纠偏增益 | 1~1000%<br>(默认值为 300)  | 纠偏控制器的响应速度,数值越小纠偏响应越慢。<br>提示:不同的设备结构和不同材料,需要调整该参数。使用过<br>程中如发现纠偏出现抖动(震荡),请调小该参数。 |
| 3 设置纠偏盲区 | 1~100%<br>(默认值为 10)    | 在盲区范围内纠偏无动作,数值越大检测精度就越低,盲区越<br>大(例如100代表盲区最大);<br>过小的盲区将引起纠偏抖动(震荡)请调大该参数。        |
| 3A 设置偏移  | -50% ~+50%<br>(默认值为 0) | 纠偏基准点左右偏移,可以在小范围内改变纠偏基准点,而不 需要直接移动传感器。                                           |
| 4 设置自动速度 | 10~100%<br>(默认值为 60)   | 代表推动器自动状态最大移动速度,可调范围 10-100,数值越<br>小速度越慢,(例 10 代表速度最慢),相反数值越大代表速度<br>越快。         |
| 5 设置手动速度 | 10-100%<br>(默认值为 30)   | 代表推动器手动状态移动速度,可调范围 10-100,数值越小速<br>度越慢,(例 10 代表速度最慢),相反数值越大代表速度越快。               |

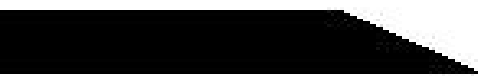

| 6 设置纠偏模式                    | EPC1<br>EPC2<br>LPC<br>CPC<br>OSC | EPC1: 传感器 A 跟边;<br>EPC2: 传感器 B 跟边;<br>LPC: 跟线(传感器务必连接到控制器上的传感器 A 端口);<br>CPC: 使用 A、B 两个传感器纠偏,以保证材料的中心整齐;<br>OSC: 往复摆动,使用两只传感器,当物料运行移动到 A 的<br>位置后,纠偏控制物料向 B 的位置移动,到 B 的位置后再向<br>A 的方向移动。<br>提示: OSC 模式时,盲区、增益及偏移无效。 |
|-----------------------------|-----------------------------------|----------------------------------------------------------------------------------------------------|
| 7 设置推动器行程                   | 自动设置<br>手动设置                      | 纠偏运行时候推动器运行的有效范围。<br>初次装机时请设定该参数。请参考第四节"设置推动器行程"。                                                                                                    |
| 8 设置继电器状态                   | 常开<br>常闭                          | 正常状态为断开,限位时闭合;<br>正常状态为闭合,限位时断开。                                                                                                    |
| 9 设置手动方向                    | 正向反向                              | 手动模式的方向,指推动器的运动方向,方向的选择由推动器<br>的安装方向决定。<br>初次装机时,手动状态,按下左键,若推动器向右侧移动(或<br>者按下右键,推动器向左侧移动),请调整该选项。                                                                                                    |
| 10 设置开机方式                   | 手动<br>自动<br>中心<br>上次              | 开机后处于手动状态;<br>开机后处于自动状态;<br>开机后处于中心状态;<br>开机后处于上次关电时的状态。                                                                                                    |
| 11 设置显示语言<br>[Set language] | 中文[Chinese]<br>English[英文]        | 表示显示界面语言为:中文或 English。                                                                                                    |
| 13 关于本机                     |                                   | 显示本机相关信息。                                                                                                    |
| 14 蜂鸣器开关                    | 打开<br>关闭                          | 限位时蜂鸣器发出声音;<br>限位时蜂鸣器不发出声音。                                                                                                    |

## 七、传感器 (BF500AT, BF500DT) 界面与操作说明

1. 主界面及相应说明

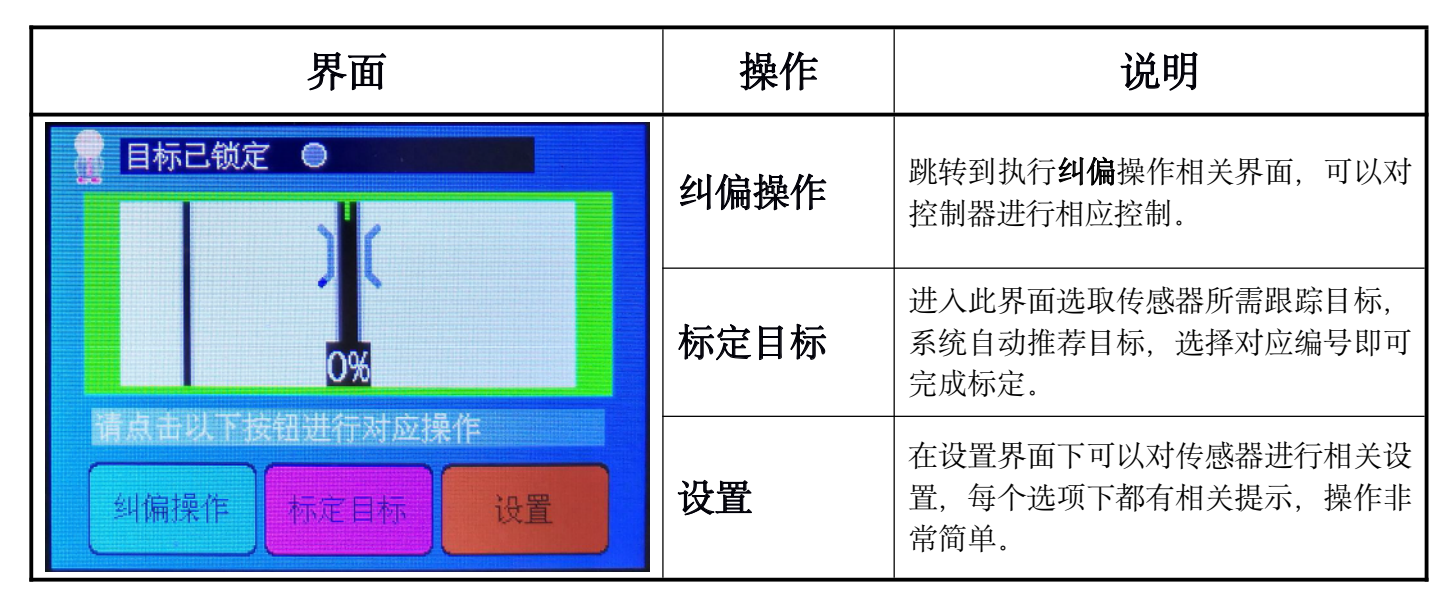

#### 2. 标定界面及相应说明

| 界面                                                                                                    | 操作              | 说明                                                                                   |
|----------------------------------------------------------------------------------------------------|-----------------|--------------------------------------------------------------------------------------|
| ▲ 请点击对应色块确认推荐值                                                                                                    | 彩色<br>黑白<br>二值化 | 选择识别图像的算法:<br>彩色=材料真实颜色;<br>黑白=将材料颜色变换为灰度显示;<br>二值化=单色光源将图像变换为只有黑<br>白,再次点击可以切换光源颜色。 |
| 彩色     12     40       第6     12     6       単合     5     6       単合     5     6       丁     1     2       丁     5     5       ●     自动曝光     ○     6 | 看边<br>看线        | 屏幕上方编号为边推荐值,<br>屏幕下方编号为线推荐值。                                                         |
|                                                                                                    | 推荐目标<br>(1~5 号) | 当系统有推荐目标时下方会显示色块,<br>点击对应 <b>编号颜色块</b> 即可选中该目标。                                      |
|                                                                                                    | 自动曝光            | 选中时系统自动计算出最佳曝光时间,<br>未选中时用户可自行调节曝光时间(如<br>下表)。                                       |
|                                                                                                    | 窗口曝光            | 选中时系统只在中间窗口中推荐目标,<br>未选中时整个视野窗都会有目标推荐。                                               |
|                                                                                                    | 帮助              | 帮助菜单,本页详细说明。                                                                         |
|                                                                                                    | 返回              | 返回到主界面。                                                                              |

|                                                                                | 2)                                           | <b>帚</b> 福科技有限公司                                                                                                    |
|--------------------------------------------------------------------------------|----------------------------------------------|----------------------------------------------------------------------------------------------------|
| 请点击对应色块确认推荐值       ? 帮助         彩色       ? 帮助         彩色       ? 帮助         単合 | 曝光<br>调节<br>数字<br>数字<br>材料<br>料很<br>以图<br>建议 | 时间的长短决定图像的亮度。<br>范围:200-2000<br>越大,曝光时间越长,图像越亮,<br>越小,曝光时间越短,图像越暗。<br>反光强度很高时,调小该参数,材<br>暗反光强度很弱时,调大该参数,<br>像清晰为宜。<br>一般情况下不用手动曝光。 |

1.17

3. 纠偏界面及相应说明

| 界面              | 操作            | 说明                                                                            |  |
|-----------------|---------------|-------------------------------------------------------------------------------|--|
|                 | <b>手动</b> /自动 | 表示当前纠偏处于手动状态,点击可以<br>切换成自动状态。                                                 |  |
| -3%             | 左移、右移         | 两个按键表示执行推动器的左移和右移<br>功能,具体运动方向视推动器安装方向<br>而定。<br>如运动过程中与预期方向相反,可换另<br>一个按钮移动。 |  |
| 手动/自动           | 返回            | 返回主界面.                                                                        |  |
|                 | <b>自动</b> /手动 | 表示当前纠偏处于自动状态,点击可以<br>切换成手动状态。                                                 |  |
| -3%<br>纠偏处于自动状态 | 极性+/-         | 是指自动纠偏时点击运动方向, +/-表示<br>当前极性为正向或反向。点击后会有相<br>应变化。                             |  |
| 自动极性返回          | 返回            | 返回主界面。                                                                        |  |

### 4. 设置界面及相应说明

| 界面                                                                                                    | 操作     | 说明                                                                                                    |
|----------------------------------------------------------------------------------------------------|--------|----------------------------------------------------------------------------------------------------|
|                                                                                                    | 1.触屏校准 | 当触屏位置不准时,可以通过此选项进<br>行校准,校准过程中请务必点击对应。<br>请谨慎使用此操作,否则可能造成触屏<br>不灵。                                                                                    |
| <ul> <li>         ・</li> <li>         ・</li></ul> | 2.镜头补偿 | 当在传感器检测范围内放置一张空白<br>A4 纸, CCD 窗口显示颜色不纯正时, 可<br>通过此选项进行镜头校准。<br>拿一张空白 A4 纸放置在检测范围后点<br>击确定。此过程会自动完成镜头补偿和<br>白平衡。<br>此选项在出厂时已设置好,使用时无需<br>设置,非专业人士请勿操作。 |
| 4. 屏幕旋转 5. 语言 返回                                                                                                    | 3.激光线  | 选择激光线亮灭情况:<br>一直亮/标定时亮。                                                                                                    |
|                                                                                                    | 4.屏幕旋转 | 由于安装环境的需要,可以将屏幕旋转<br>180 度显示。                                                                                                    |
|                                                                                                    | 返回     | 返回主界面。                                                                                                    |

## 第二章 纠偏传感器

### 2-1 CCD 传感器 BF500AT ,BF500DT

### 2-1-1 传感器规格与接线图

| 产品型号                                   | BF500AT BF500DT          |
|----------------------------------------|--------------------------|
| 工作电压                                   | DC12~30V, 纹波 10%以下 (VPP) |
| 工作电流                                   | ≤300mA                   |
| 捡山信日                                   | 0至5V模拟量(BF500AT)         |
| 11111111111111111111111111111111111111 | RS-485 通讯(BF500DT)       |
| 工作环境                                   | -10 至 60℃ (湿度 80% RH 以下) |
| 检测元件                                   | 摄像头                      |
| 检测方式                                   | 摄像                       |
| 检测距离                                   | 推荐 23mm,以调试效果为准          |
| 检测范围                                   | $20 \pm 2$ mm            |
| 检测精度                                   | ± 0.1mm                  |
| 用途特点                                   | 检测材料边、印刷线及印刷图案等          |
| 印刷图案间隙                                 | 0.5mm                    |
| 最小检测线宽度                                | 0.5mm                    |
| 最大检测线宽度                                | 10mm                     |

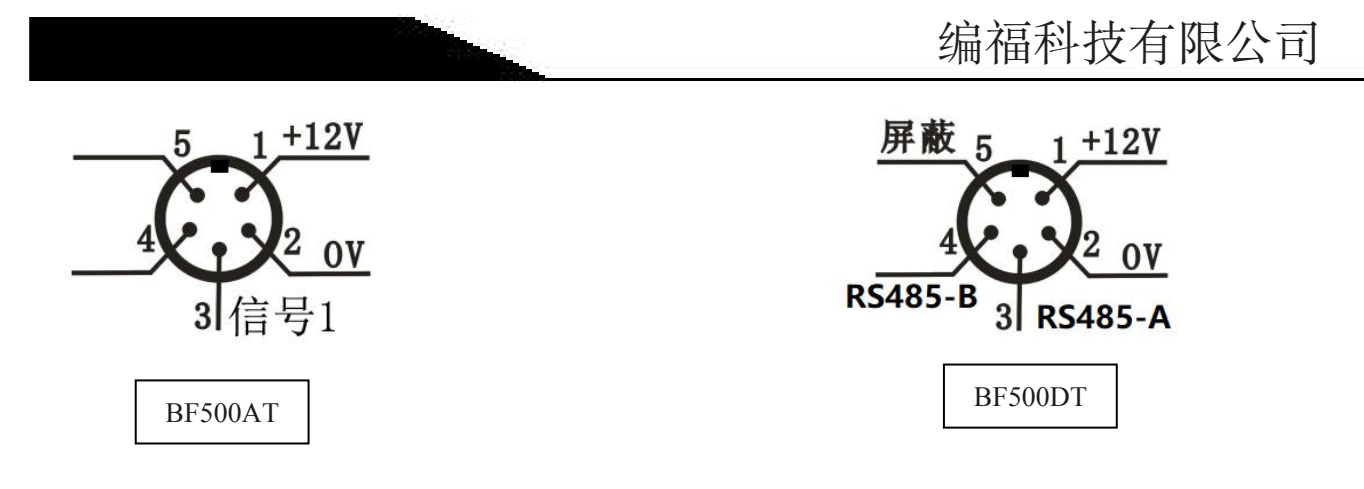

### 2-1-2 BF500AT, BF500DT 安装尺寸图

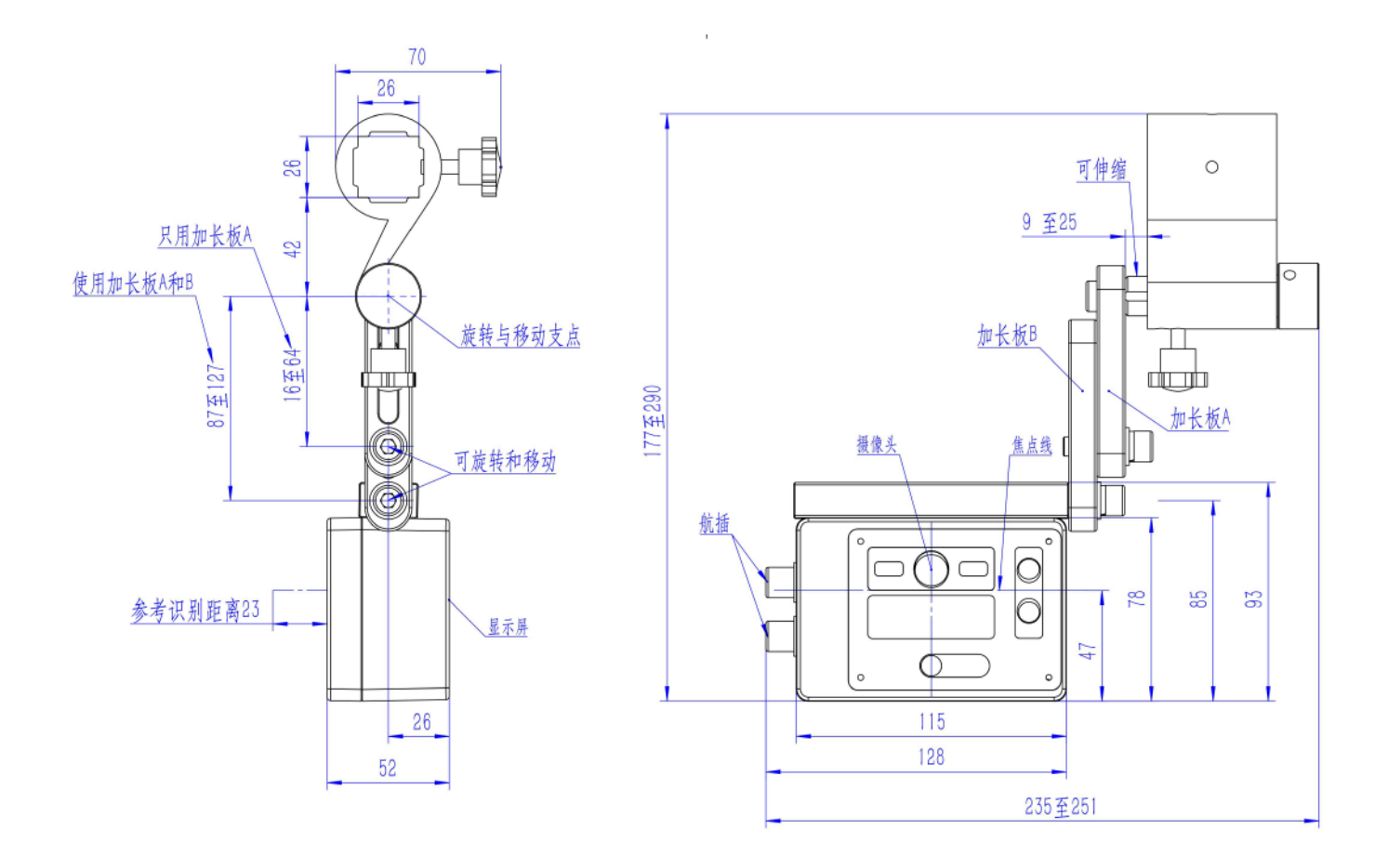

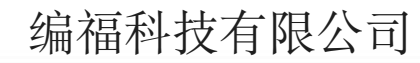

## 2-2 对射式超声波传感器

| 型号                           | 检测<br>方式 | 检测<br>距离<br>(mm) | 检测范<br>围(mm) | 检测精<br>度 | 检测元<br>件 | 工作电压       | 用途特点         | 信号输出             |
|------------------------------|----------|------------------|--------------|----------|----------|------------|--------------|------------------|
| BF500AU-6540B                | 对边       | 40               | 6            | ± 0.02   | 超声波      | DC10 至 30V | 超高透明<br>膜、窄膜 | 信号输出<br>(0 至 5V) |
| BF510AU-6540B                | 对边       | 40               | 8            | ± 0.05   | 超声波      | DC10 至 30V | 超高透明<br>膜、窄膜 | 信号输出<br>(0 至 5V) |
| BF500DU-6540B                | 对边       | 40               | 7            | ± 0.02   | 超声波      | DC10 至 30V | 超高透明<br>膜、窄膜 | RS-485<br>通讯     |
| 使用环境-10℃至 60℃ (湿度 80% RH 以下) |          |                  |              |          |          |            |              |                  |

### 2-2-1 BF500AU-6540B 安装尺寸图与接线图

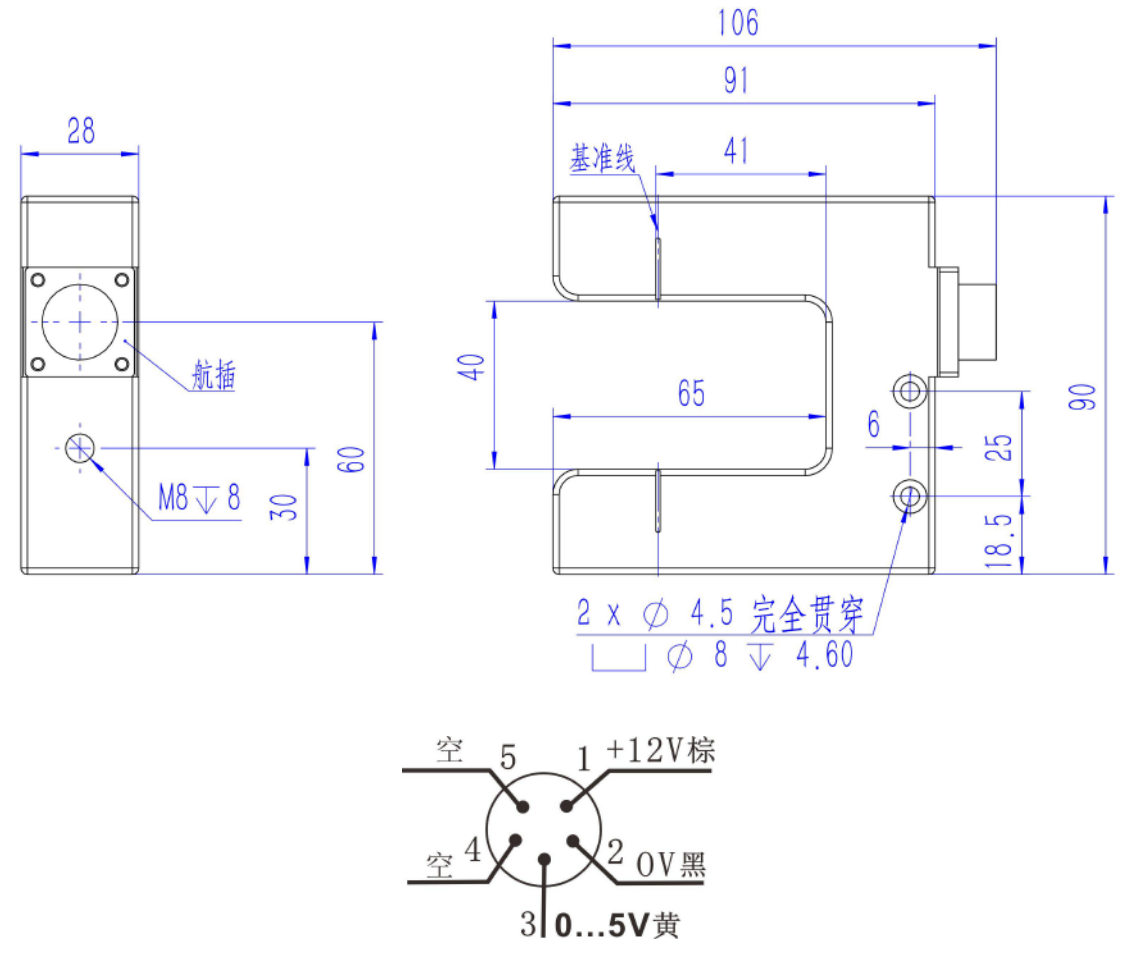

### 2-2-2 BF510AU-6540B 安装尺寸图与接线图

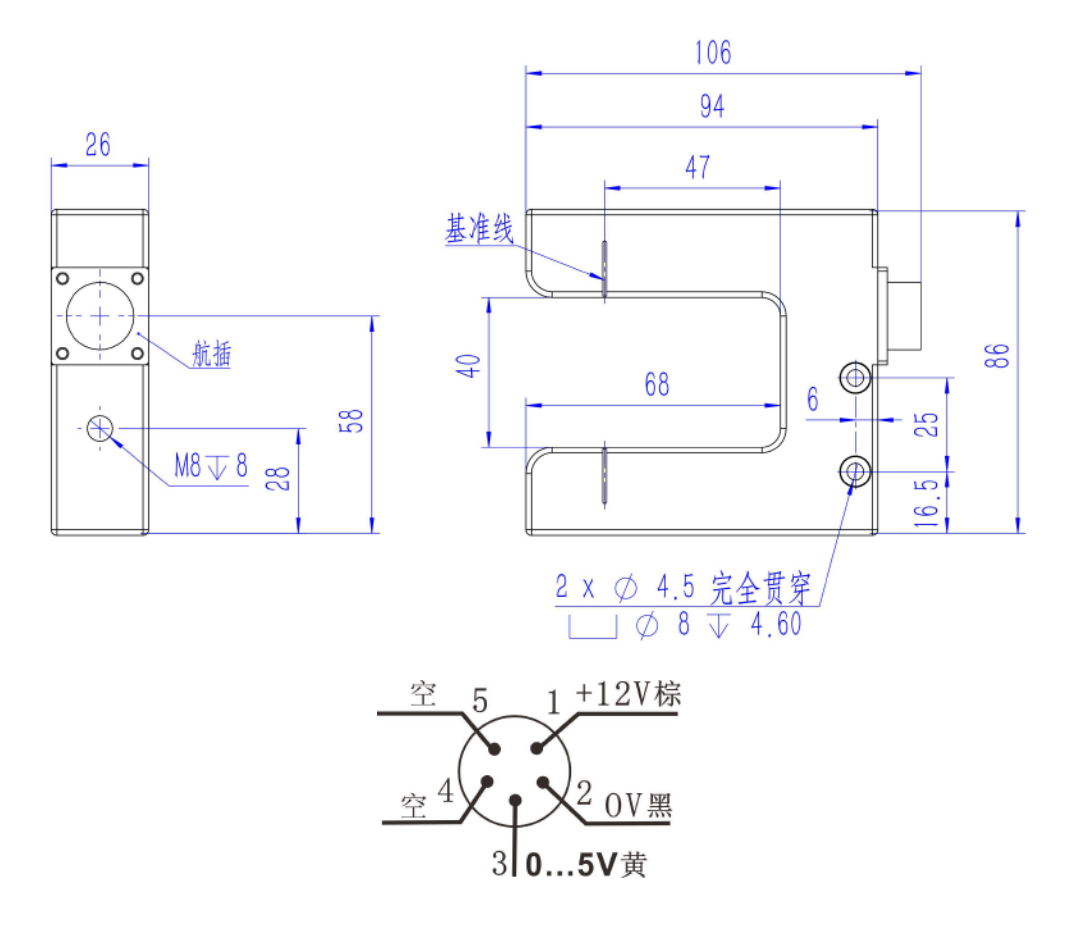

2-2-3 BF500DU-6540B 安装尺寸图与接线图

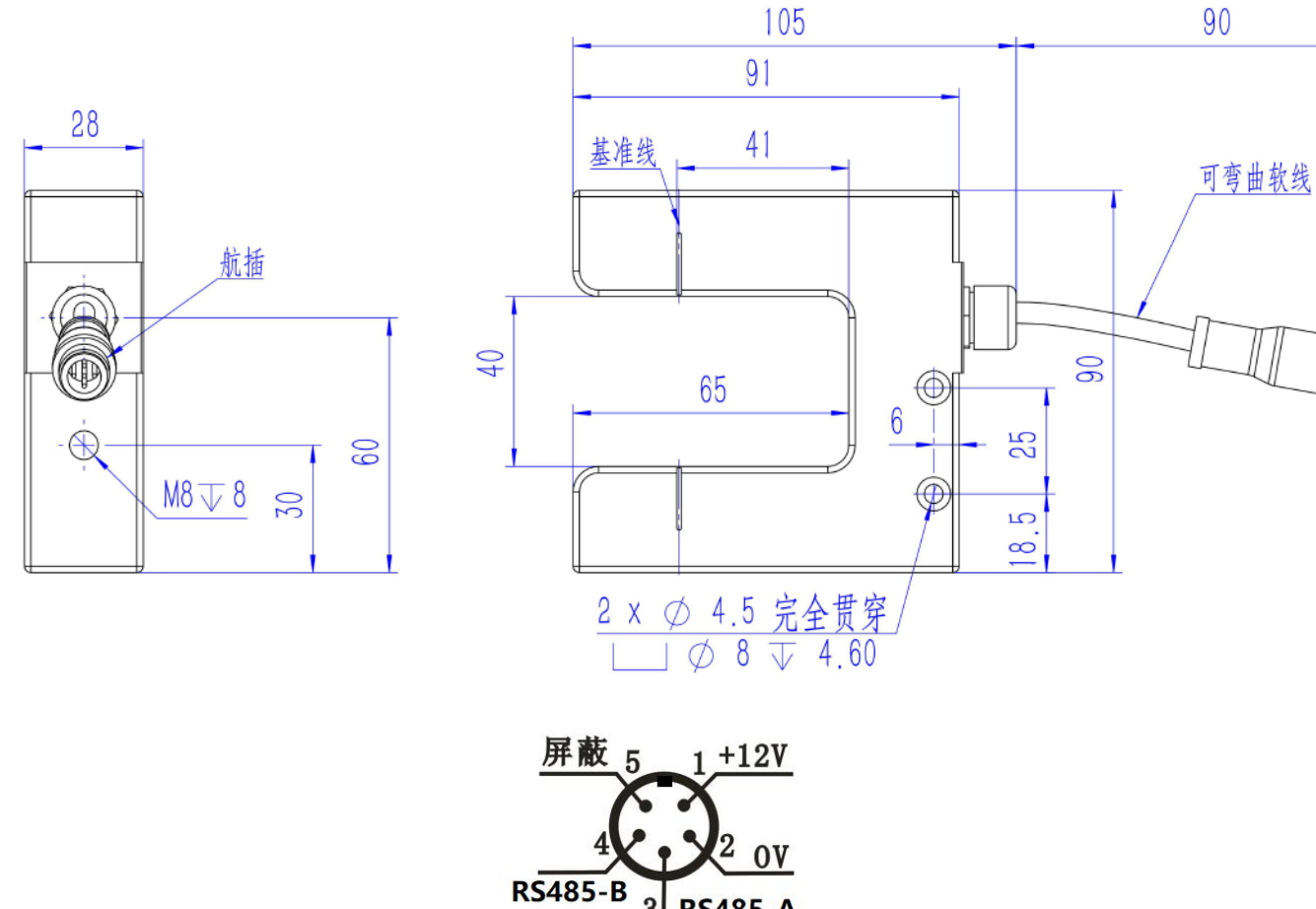

3 RS485-A

2-3 对射式光电传感器

| 型                           | 号       | 检测<br>方式 | 检测<br>距离<br>(mm) | 检测范<br>围(mm) | 检测精<br>度 | 检测元<br>件  | 工作电压          | 用途特点          | 信号输出             |
|-----------------------------|---------|----------|------------------|--------------|----------|-----------|---------------|---------------|------------------|
| BF300AU                     | J-6540B | 对边       | 40               | 8mm          | ± 0.01   | 进口红<br>外线 | DC10 至<br>30V | 普通透明、<br>半透明膜 | 信号输出<br>(0 至 5V) |
| 使用环境-10℃至 60℃ (湿度 80%RH 以下) |         |          |                  |              |          |           |               |               |                  |

### 2-3-1 BF300AU-6540B 安装尺寸与接线图

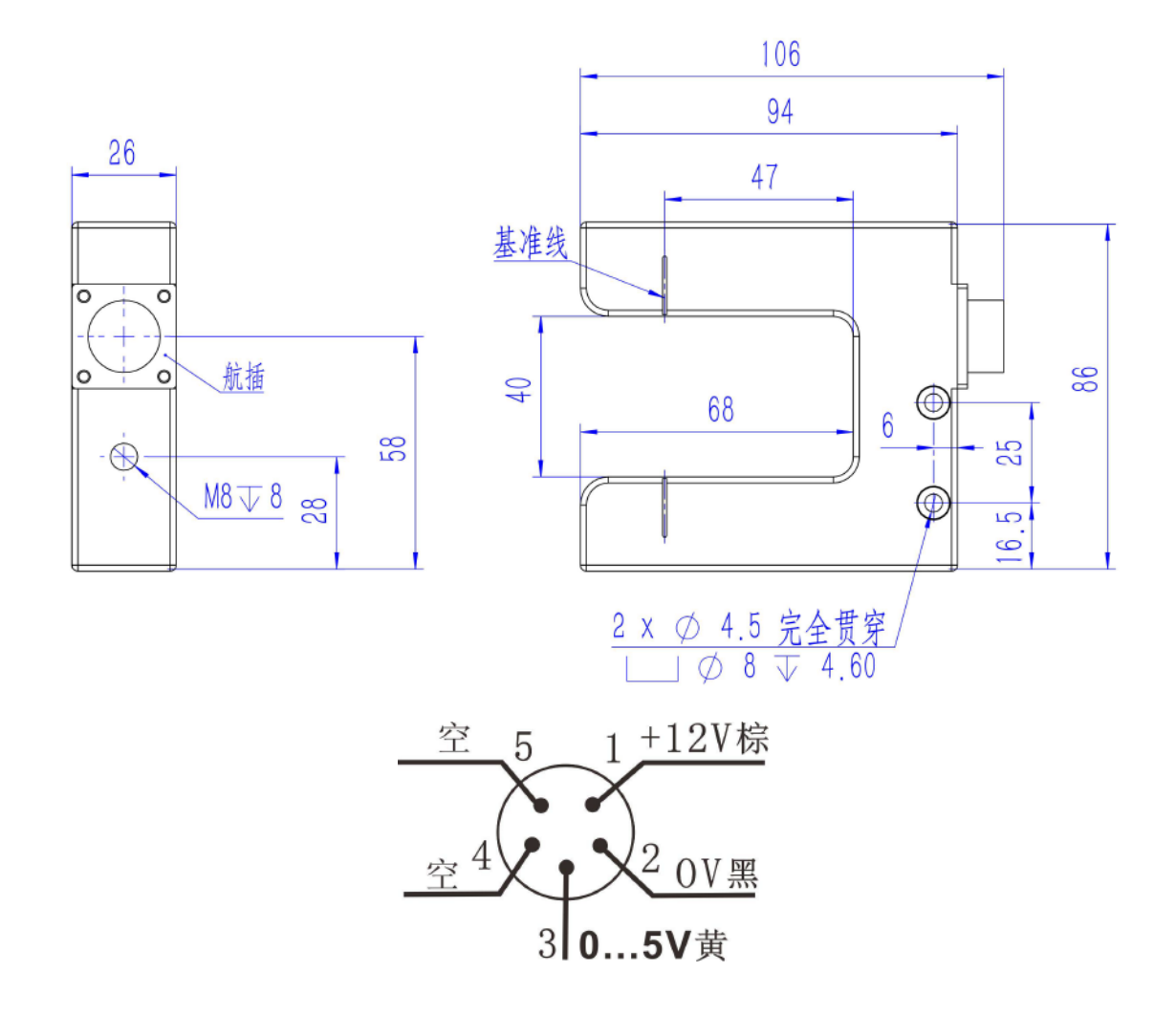

### 第三章 无刷推动器

### 3-1 BFW57L 系列

| 推动器型号                            | 容许<br>推力<br>(N) | 容许<br>重量<br>(kg) | 丝杠最<br>大行程<br>(mm) | 最大驱动<br>速度<br>(mm/S) | 电源 | 电机             |    |
|----------------------------------|-----------------|------------------|--------------------|----------------------|----|----------------|----|
| BFW57L-50-1500                   |                 |                  | 50                 |                      |    |                |    |
| BFW57L-100-1500                  | 1500            | 1500             | 1500               | 100                  | 26 | $24\mathrm{V}$ | 无刷 |
| BFW57L-150-1500                  | 1000            | 1000             | 150                | 20                   |    | 电机             |    |
| BFW57L-200-1500                  |                 |                  | 200                |                      |    |                |    |
| 注:纠偏架的行程必须大于推动器的最大行程,其余推动器行程可订做. |                 |                  |                    |                      |    |                |    |

### 3-1-1 BFW57L 系列 安装尺寸图

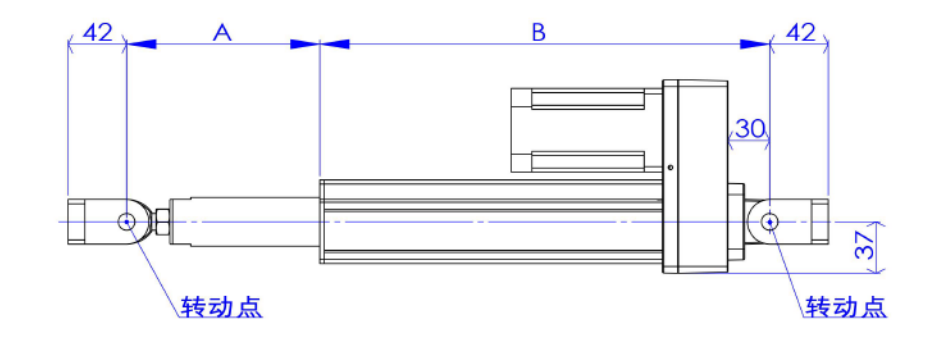

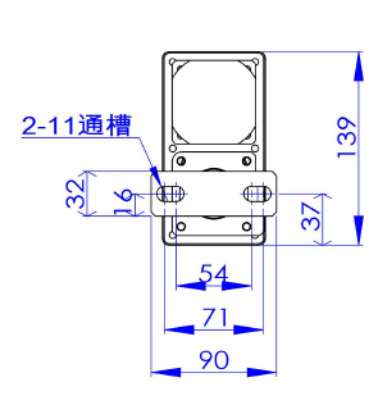

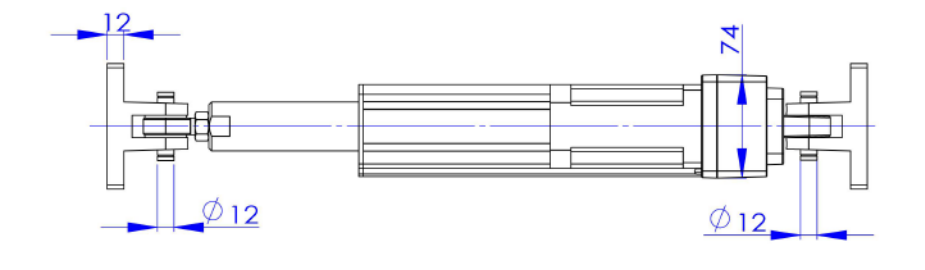

| 型号              | 行程  | А           | В   |
|-----------------|-----|-------------|-----|
| BFW57L-50-1500  | 50  | $67\pm25$   | 223 |
| BFW57L-100-1500 | 100 | $92\pm50$   | 273 |
| BFW57L-150-1500 | 150 | $139\pm75$  | 323 |
| BFW57L-200-1500 | 200 | $142\pm100$ | 373 |

## 3-2 BFW70L-150-3000

| 推动器型号                            | 容许<br>推力<br>(N) | 容许<br>重量<br>(kg) | 丝杠最<br>大行程<br>(mm) | 最大驱<br>动速度<br>(mm/S) | 电源  | 电机       |  |
|----------------------------------|-----------------|------------------|--------------------|----------------------|-----|----------|--|
| BFW70L-150-3000                  | 3000            | 3000             | 150                | 25                   | 24V | 无刷<br>电机 |  |
| 注:纠偏架的行程必须大于推动器的最大行程,其余推动器行程可订做。 |                 |                  |                    |                      |     |          |  |

3-2-1 BFW70L-150-3000 安装尺寸图

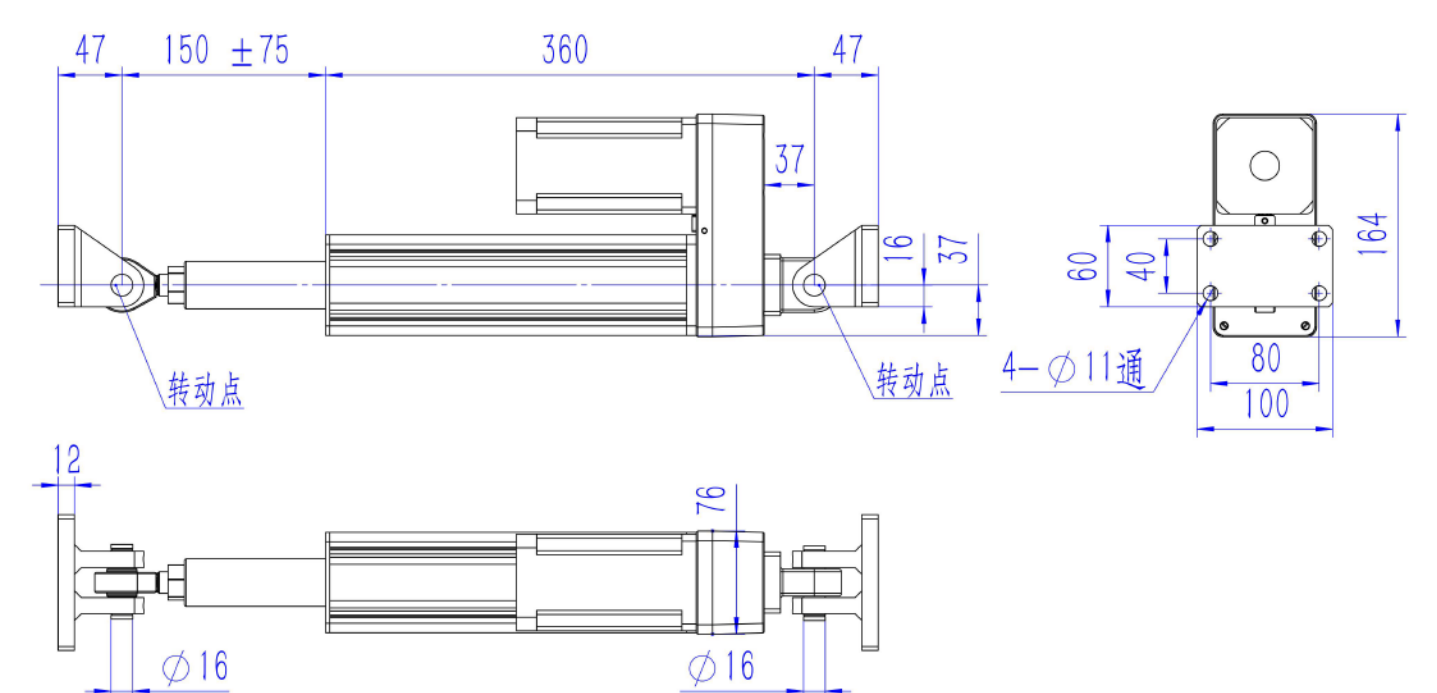

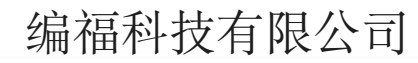

## 3-3 BFW70L-150-5000

| 推动器型号                            | 容许<br>推力<br>(N) | 容许<br>重量<br>(kg) | 丝杠最<br>大行程<br>(mm) | 最大驱<br>动速度<br>(mm/S) | 电源  | 电机       |
|----------------------------------|-----------------|------------------|--------------------|----------------------|-----|----------|
| BFW70L-150-5000                  | 5000            | 5000             | 150                | 20                   | 24V | 无刷<br>电机 |
| 注:纠偏架的行程必须大于推动器的最大行程,其余推动器行程可订做。 |                 |                  |                    |                      |     |          |

### 3-3-1 BFW70L-150-5000 安装尺寸图

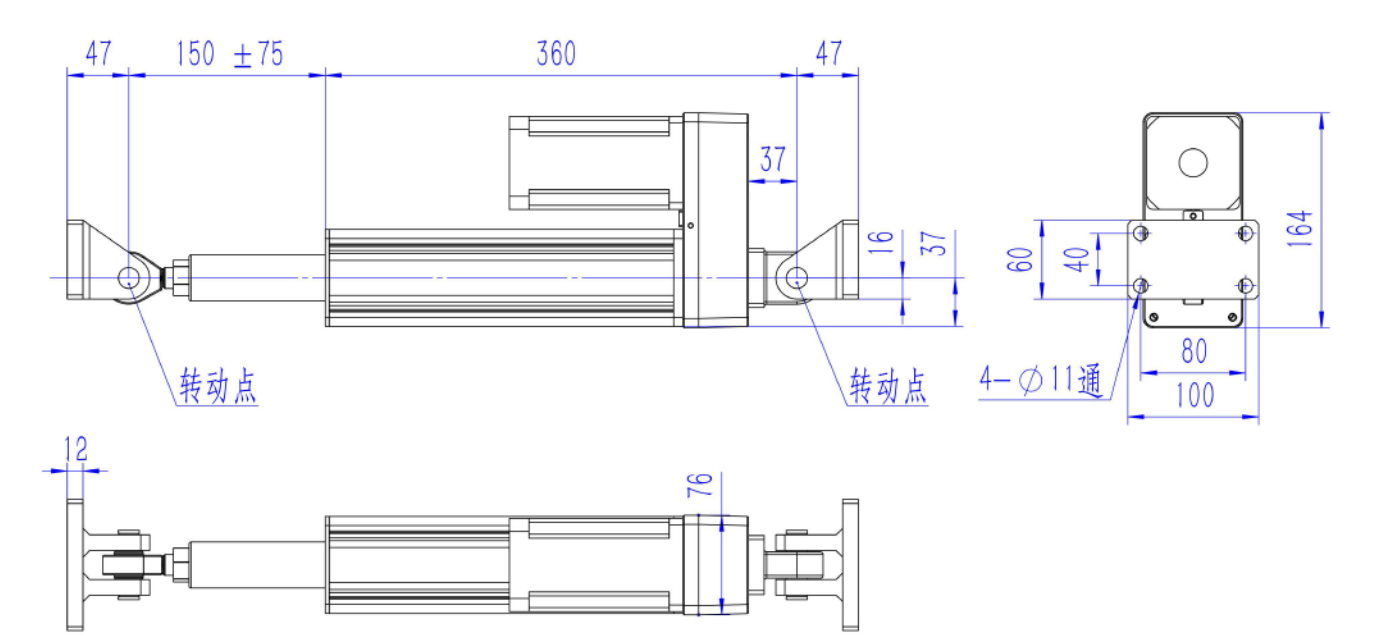

## 3-4 无刷推动器接线图

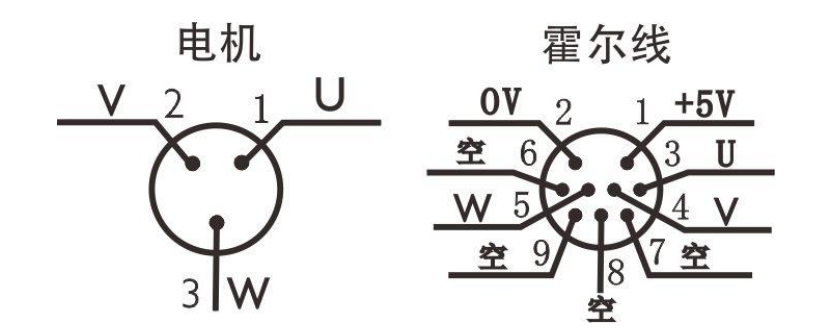

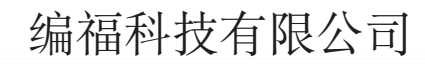

第四章 调节架

## SL-2D 调节架安装尺寸

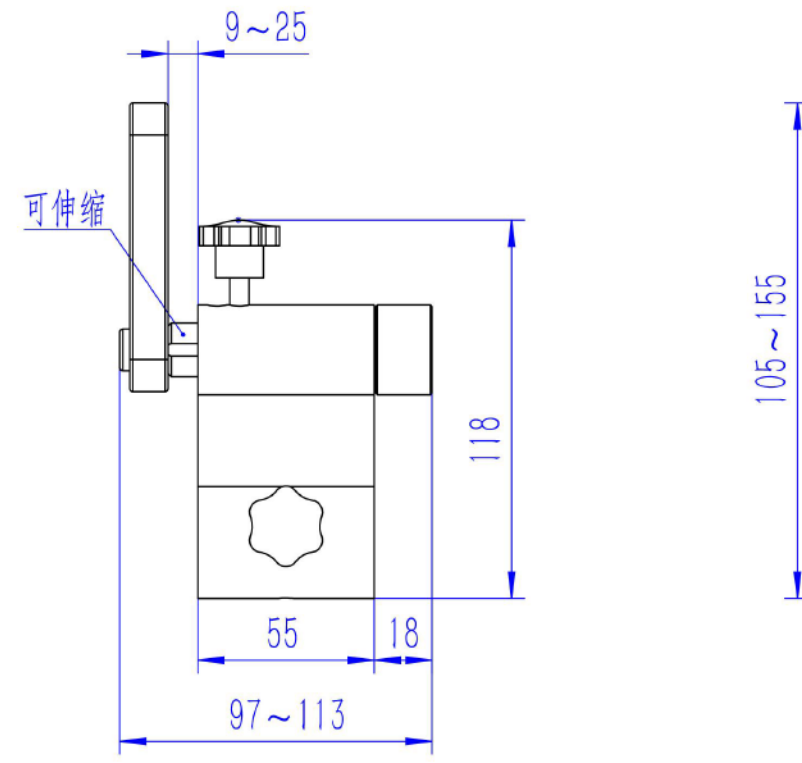

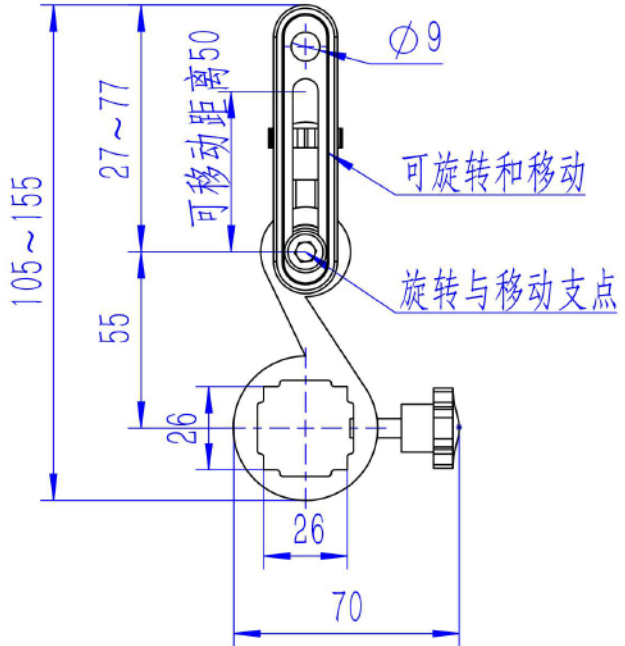

### 联系我们:

### 重庆编福科技有限公司

地址:重庆江北区港桥支路12号聚峰国际(B栋3楼)

电话:023-63998883

传真:023-63307779